## Creating Pension and Fiduciary Service PMC NTC Quarterly Training Reports for FY16

A Job Aid for Training Managers (TMs) – Revision Date: 11/3/2015

Pension and Fiduciary Service requires all VBA Regional Offices to submit quarterly training reports to demonstrate reasonable progress toward the annual PMC National Training Curriculum (NTC) requirements.

TMs will submit the reports to <u>PENSIONTRNG&QUAL.VBACO@va.gov</u> the third workday after the end of each quarter. FY16 report due dates are as follows:

- January 6, 2015 July 6, 2015
- April 5, 2015 October 5, 2015

This job aid instructs TMs on gathering the necessary data in the TMS and converting it to the required format. Although the quarterly reports are required, TMs may run the reports on-demand throughout the fiscal year to check their employees' progress.

Quick Tip: Before you begin, be sure you have assigned **each employee** you are tracking to only **one primary class**, based on the employee's job position. Assign PMC VSRs to class VBA-293 and PMC RVSRs/DROs to class VBA-294.

**Part 1:** Run the **Custom User Item Status (CSV)** report in TMS using the following parameters:

- 1. Unmark the Mask User IDs box.
- 2. Select the filter icon next to the **User** field.
- 3. Within the **Users Filter** pop-up:
  - a. Enter your Station ID into the **Domains** field.
  - b. Enter the primary PMC NTC Class ID in the **Classes** field:
    - VBA-293 for PMC VSRs
    - VBA-294 for PMC RVSR/DROs

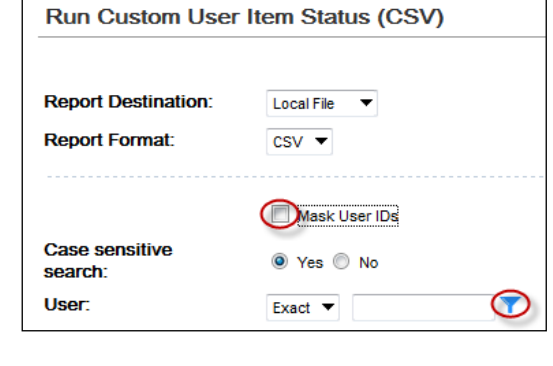

| User ID:              | Starts With                |                       |
|-----------------------|----------------------------|-----------------------|
| User Status:          | Active O Not Active O Both |                       |
| Email Address:        | Starts With                |                       |
| Domains:              | Starts With                | Y                     |
| Curricula:            | Starts With                | <b>T</b>              |
| Classes:              | Starts With VBA-293        | ]▼                    |
| Add/Remove Criteria 🕏 |                            | Search Subric riteria |

## Creating Pension and Fiduciary Service PMC NTC Quarterly Training Reports for FY16

A Job Aid for Training Managers (TMs) – Revision Date: 11/3/2015

- c. Select Submit Criteria.
- 4. Leave the **Item** and **Completion Status** fields blank.
- 5. Enter **10/01/2015** in the **Completed Date From** field.
- Leave the Completed Date To field blank OR select a specific date if the preferred date is in the past.
- 7. Select Schedule Job.

| Item:                                | Exact V Type: |         |
|--------------------------------------|---------------|---------|
|                                      | ID:           | ¥       |
| Completion Status:                   | Exact         | Y       |
| Completed Date From:<br>(MM/DD/YYYY) | 10/01/2015    |         |
| Completed Date To:<br>(MM/DD/YYYY)   | ///           |         |
|                                      |               | Scheduk |

**Part 2:** The Pension NTC FY16 Progress Report Excel Workbooks can be found on the <u>TM Resources</u> page of the Training Managers Resource Center (TMRC) website.

- PMC VSR Progress Report Shell
- PMC RVSR Progress Report Shell
- Save the Excel file in .xls (Excel 97-2003) format as Pension\_VSR\_Shell\_FY16 or Pension\_RVSR\_Shell\_FY16 (the macros will not function if saved under a different name).
- 2. Select Enable Content to activate Macros.

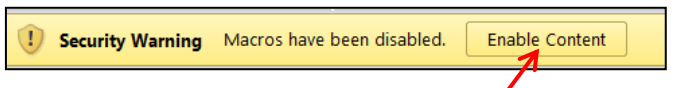

3. When you receive the Custom User Item Status report from TMS, open the file and place your cursor in the box highlighted in red below. Press **Ctrl+C** to copy the entire worksheet.

|    | A       |      | В      | С          | D          |     | E          | F          | G         | Н         | 1         |
|----|---------|------|--------|------------|------------|-----|------------|------------|-----------|-----------|-----------|
| 1  | Item ID | Iter | m Type | Revision [ | Revision N | Ite | em Desc    | Learning H | Scheduled | Completic | Completio |
| 2  | 10176   | VA   |        | - /- /     |            | - 1 | A Privacy  | 1          |           | VA - COM  | Complete  |
| 3  | 10203   | VA   | Selec  | t and pre  | ss Ctrl C  | r   | rivacy an  | 1          |           | VA - COM  | Complete  |
| 4  | 1372648 | VA   | to c   | opy entire | report     | E   | BA Conti   | 0.5        |           | VA - COM  | Complete  |
| 5  | 1379370 | VA   |        |            |            | 3   | SR - Deat  | 5          |           | VA - COM  | Complete  |
| 6  | 1379374 | VA   |        | 4/12/2011  | 1          | VS  | SR - Dep   | 15.25      |           | VA - COM  | Complete  |
| 7  | 1379376 | VA   |        | 4/12/2011  | 1          | VS  | SR - Accr  | 19         |           | VA - COM  | Complete  |
| 8  | 3812493 | VA   |        | 6/13/2013  | 1          | Ar  | nnual Gc   | 1          |           | VA - COM  | Complete  |
| 9  | 3847680 | VA   |        | 6/6/2013 ( | 1          | Sa  | afeguard   | 1          |           | VA - COM  | Complete  |
| 10 | 3849242 | VA   |        | 6/19/2013  | 1          | V   | BA Orgai   | 1          |           | VA - COM  | Complete  |
| 11 | 3877246 | VA   |        | 4/30/2014  | 1          | Se  | ensitivity | 0.5        |           | VA - COM  | Complete  |
| 12 | 5508    | VA   |        | 9/24/2007  | 1          | V   | A Online   | 1          |           | VA - COM  | Complete  |
| 13 | 610924  | VA   |        | 10/1/2011  | 2          | CI  | aims Re    | 2          |           | VA - COM  | Complete  |
| 14 | 70739   | VA   |        | 3/21/2008  | 1          | SF  | HARE Tra   | 0.5        |           | VA - COM  | Complete  |
| 15 | 10176   | VA   |        | 2/8/2007 1 | 6          | V   | A Privacy  | 1          |           | VA - COM  | Complete  |
| 16 | 10203   | VA   |        | 2/14/2007  | 5          | Pr  | rivacy an  | 1          |           | VA - COM  | Complete  |
| 17 | 1197929 | VA   |        | 10/1/2011  | 2          | Du  | ue Proce   | 2          |           | VA - COM  | Complete  |
| 18 | 1197931 | VA   |        | 10/1/2011  | 2          | Du  | uty to As  | 3.75       |           | VA - COM  | Complete  |
| 19 | 1197933 | VA   |        | 10/1/2011  | 2          | Ef  | fective I  | 1.5        |           | VA - COM  | Complete  |
| 20 | 1197950 | VA   |        | 10/28/200  | 1          | CF  | P/VSR In   | 3          |           | VA - COM  | Complete  |

- Returning to the Shell, place your cursor in cell A1 of the spreadsheet. Press Ctrl+V to paste in the Item Status data. Allow the program a few seconds to respond.
- 5. The shell now displays the following worksheets:

Proration Sheet Progress Report Training Plan Tool

• **Proration Sheet** – allows TMs to adjust how the program tracks progress for employees who are on approved leaves of absence or leaving trainee status during FY16. Select the number of months the employee is responsible for training during FY16, and the program will track the progress accordingly.

| Pension RVSR Pro                                                                                                    | oration                    |   |                                                 |    |                         |  |
|----------------------------------------------------------------------------------------------------|----------------------------|---|-------------------------------------------------|----|-------------------------|--|
| User ID                                                                                                    | User ID Months in Position |   | Certification Status Mandatory Hour Requirement |    | Station-Determined Hour |  |
|                                                                                                    |                            |   |                                                 |    | Requirement             |  |
| 18.106/0011/0223401/025333                                                                                                    | 12                         | - | Uncertified                                     | 40 | 40                      |  |
| A CREAT TRADE ( NOT TRANSPORT                                                                                                    | 5                          | • | Uncertified                                     | 40 | 40                      |  |
| ACCORDENCES IN A SCHOOL SECTION OF THE SECTION OF THE SECTION OF T | 7                          |   | Uncertified                                     | 40 | 40                      |  |
| ANIMAL MARKAN                                                                                                    | 8                          |   | Uncertified                                     | 40 | 40                      |  |
| of TRAINING CRAMINES ENDING                                                                                                    | 10                         | = | Uncertified                                     | 40 | 40                      |  |
|                                                                                                    | 11                         | + | Uncertified                                     | 40 | 40                      |  |
| THREE MARKINGS                                                                                                    | 12                         |   | Uncertified                                     | 40 | 40                      |  |

 Certification Status – allows TMs to select whether or not an individual employee has successfully passed their respective Skills Certification test. By default all employees are marked as Uncertified unless otherwise specified. If an employee has passed the test, select Certified, and the workbook will adjust the Mandatory and Station-Determined Hour Requirements accordingly (refer to the Pension NTC SOP).

| Pension RVSR Proration     |    |                      |   |                           |                         |  |
|----------------------------|----|----------------------|---|---------------------------|-------------------------|--|
| User ID Months in Position |    | Certification Status | м | andatory Hour Requirement | Station-Determined Hour |  |
|                            |    |                      |   |                           | Requirement             |  |
| 16.108001102201010233      | 12 | Uncertified          | - | 40                        | 40                      |  |
| A CREW TROOP IN CONTRACTOR | 12 | Certified            |   | 40                        | 40                      |  |
| ALTERATION IN A STREET.    | 12 | Uncertified          |   | 40                        | 40                      |  |
| ANIMATICALINATION          | 12 | Uncertified          |   | 40                        | 40                      |  |

• **Progress Report** – displays individual employee's progress within each subcurriculum (Mandatory and Station-Determined) and toward the NTC as a whole. This sheet also helps TMs track averages and completion percentages

## Creating Pension and Fiduciary Service PMC NTC Quarterly Training Reports for FY16

## A Job Aid for Training Managers (TMs) – Revision Date: 11/3/2015

for their RO. Individual progress is measured by both percentage complete and actual hours complete (see example below).

| Pension RVSR Cumulative Progress                                                                                                    |           | Progress           |           | Hours              |
|----------------------------------------------------------------------------------------------------|-----------|--------------------|-----------|--------------------|
| User ID                                                                                                    | Mandatory | Station-Determined | Mandatory | Station-Determined |
| 16.04800 000000000000000000000000000000000                                                                                                    | 0%        | 65%                | 0         | 6.5                |
| A CONTRACTOR / INCOME VALUE AND A CONTRACTOR OF A CONTRACTOR OF                                                                                                    | 0%        | 3%                 | 0         | 1                  |
| A DISABILITI (RAMONIAL)                                                                                                    | 0%        | 23%                | 0         | 6.5                |
| AND DESCRIPTION OF A DESCRIPTION OF A DE | 0%        | 15%                | 0         | 6                  |
| IN THE CONTRACT OF BRIDE                                                                                                    | 0%        | 9%                 | 0         | 3.5                |
| NAMES OF CONTRACTOR OF CONTRACTOR OF CONTRACTO                                                                                                    | 15%       | 13%                | 6         | 5                  |

• Pension Mandatory and Station-Determined – represent a percentage of an employee's annual requirement. These percentages

take proration levels into account. It is expected that progress toward satisfaction of requirements will be evenly distributed across the year. For example, when one quarter of the year has passed, it is expected that an employee will have satisfied

| Average Percenta   | 2/20/2014 0:00   |                    |
|--------------------|------------------|--------------------|
|                    | Average          |                    |
| Mandatory          | 3%               |                    |
| Station-Determined | 13%              |                    |
|                    |                  |                    |
|                    |                  |                    |
|                    |                  |                    |
| Number of Studer   | nts who Complete | d NTC Requirements |
|                    | Completed        |                    |
| Pension Mandatory  | 0                |                    |
| Penstion Technical | 0                |                    |

25% of his or her Station-Determined requirements.

Employees who are meeting this requirement are highlighted in green. Employees who are at least 10% behind expected progress are highlighted in yellow. Employees who are at least 20% behind expected progress are highlighted in red.

• **Training Plan Tool** – allows TMs to select an individual employee from a drop-down box and view all completed and incomplete items within each sub-curriculum.

| Α        | В                                           |                                                                                                    |      |
|----------|---------------------------------------------|----------------------------------------------------------------------------------------------------|------|
|          | Select a TMS User ID in cell C1:            | ALCON CHRISTOPHERING?                                                                                                    | Ŧ    |
| iculum 🖵 | Title                                       | A REAL PROPERTY AND ADDRESS OF                                                                                                    | eari |
| A-315    | Acceptable Clinical Evidence (ACE) Training |                                                                                                    |      |
| A-316    | CP Virtual VA                               | and designed as a lot of some                                                                                                    |      |
| A-316    | CP Requesting Medical Opinions              | and the second second s |      |
| A-316    | CP Ready-to-Rate Claims                     | and the second second second                                                                                                    | -    |
| A-316    | CP Individual Unemployability               | 789914                                                                                                    |      |
| A-316    | Reader-Focused Writing (RFW) Tools Course-  | 959914                                                                                                    |      |

# Creating Pension and Fiduciary Service PMC NTC Quarterly Training Reports for FY16 A Job Aid for Training Managers (TMs) – Revision Date: 11/3/2015

Part 3: Submit your reports.

Before submitting your reports to Pension and Fiduciary Service, please save them according to the following naming conventions:

## <Station name>\_Q<Quarter #>\_NTC\_Progress\_Pension\_<JobPosition>

For example, the first quarterly VSR report for the Philadelphia Regional Office would be saved as:

# Philadelphia\_Q1\_NTC\_Progress\_Pension\_VSR

Note: It is recommended that you save each completed shell in a compressed (zipped) folder. This will significantly reduce the size of the file for emailing purposes.

Submit your completed Pension VSR and RVSR Shell spreadsheets to: <u>PENSIONTRNG&QUAL.VBACO@va.gov</u>. For questions regarding this job aid, please contact <u>VBACurriculumSupport@Camber.com</u>.